# HKT Education

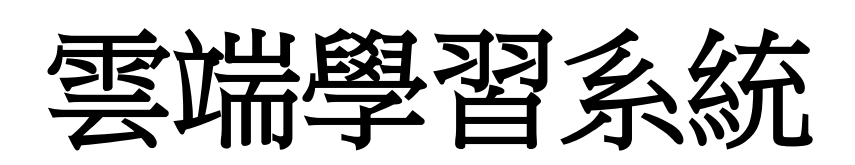

家長用戶手冊

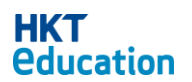

雲端學習系統家長用戶手冊

# HKT Education

Copyright © 2015 HKT Education Limited 本電子學習平

台由 HKT Education Limited 開發。 HKT Education

Limited 保留所有權利。

未經 HKT Education Limited 書面許可,不得以任何形式 重製、儲存於檢索系統或轉錄本出版品的任何內容, 或透過任何手段進行電子發送、機械處理、複製照片、 記錄、掃描等。

HKT Education Limited 保留變更任何提及之應用程式 軟 體而不先行通知的權利。

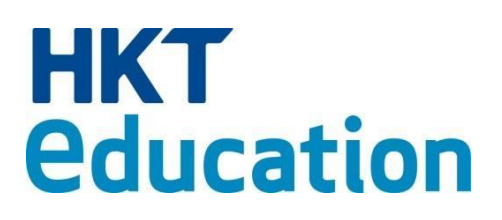

#### www.hkteducation.com

Hong Kong Education Limited 17th Floor, PCCW Tower, TaiKoo Place, Quarry Bay, Hong Kong

香港鰂魚涌太古坊電訊盈科中心 17 樓

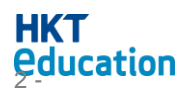

雲端學習系統家長用戶手冊

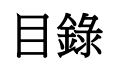

|     | 1.1         | 用戶登入                |              | 4  |
|-----|-------------|---------------------|--------------|----|
|     |             | 1.1.1 轉換界面語言        |              | 5  |
|     |             | 1.1.3 創建新帳戶         |              | 5  |
|     |             | 1.1.4 首次登入          |              |    |
|     |             | 1.1.5 忘記密碼          |              | 9  |
|     | 1.2         | 用戶設定                |              |    |
|     |             | 1.2.1 更改密碼          |              |    |
|     |             | 1.2.2 子女設置          |              |    |
| 2.  | 通告          | Î                   |              |    |
|     | 2.1         | 通告種類                |              |    |
|     |             | 2.1.1 需要回覆和簽署的通告    |              |    |
|     |             | 2.1.2 只須閱覽的通告       |              |    |
|     |             | 2.1.3 只須閱覽的通告 (需簽署) |              |    |
|     |             | 確定家長明白和了解通告內容。      |              |    |
|     | 2.2         | 簽署通告                |              |    |
|     | 2.3         | 限期通告                |              |    |
|     | 2.3         | 付款通告                |              |    |
| 2.3 | 8.1 た       | †款記錄                |              |    |
|     | 2.4         | 通告列表狀態顯示            |              |    |
| 4.  | 拍住          |                     |              | 20 |
| 5.  | 活動          | j                   |              | 21 |
|     | 5.1         | 訂閱活動日程              |              |    |
| c   | ₩<br>₩      | 3                   |              |    |
| ο.  | <b>豕</b> 誅  |                     |              |    |
| 7.  | HKTI        | E 手機應用程式            |              | 23 |
| H   | k I<br>duca | ation               | 雲端學習系統家長用戶手冊 | 3  |

|    | 7.1 推送通告    | 23  |
|----|-------------|-----|
| 8. | IKTE 手機應用程式 | .23 |

1. 基本介紹

HKT Education Limited 開發的「雲端學習系統」,配合香港中、小學的學與 教需求,並 連接多家教育出版社的教育資源平台,協助學界和教育產業發展電子 學習,促進學校電子學 習計劃的成功。

「雲端學習系統」除為學校管理員、教師和學生提供使用平台,還為學生家 長提供專用的家長用戶平台。家長可透過此用戶平台查看和簽署其子女學校的通 告、繳付通告費用、檢視學校活動的編排和說明與及子女學校家課的進度。

1.1 用戶登入

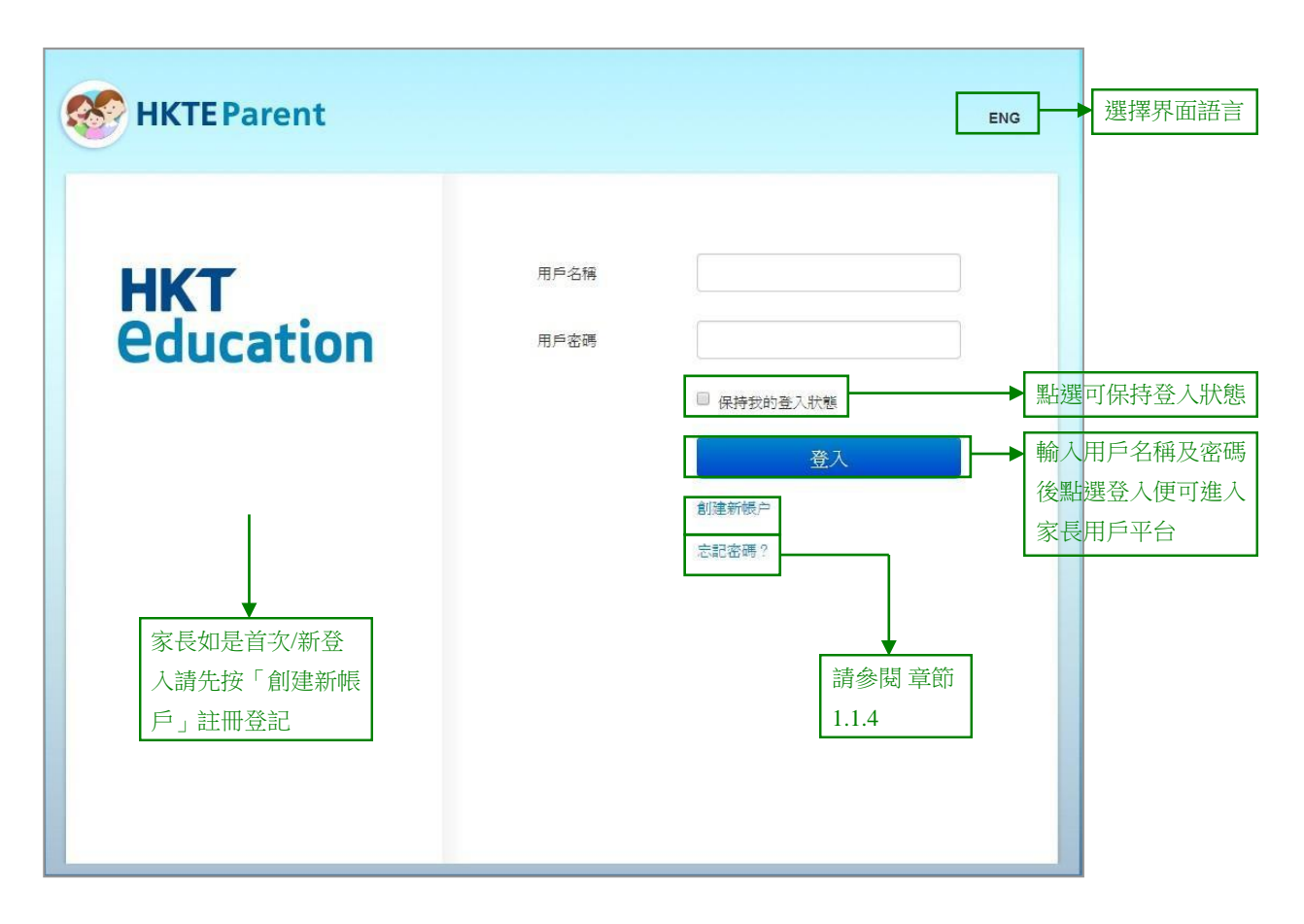

在瀏覽器中,輸入雲端學習系統家長用戶平台網址

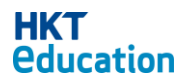

1.基本介紹

https://cls.hkteducation.com/parent。在登入頁面中輸入「用戶名稱」和「用戶 密碼」(家長如是首次/新登入請先按「創建新帳戶」註冊登記),再點擊「登 入」便可進入家長平台頁面。

#### 1.1.1 轉換界面語言

在登入頁面可選擇「繁」、「英」兩種語言。第一次打開登入頁面,字體會按電腦操 作系統所用語言顯示。如需更改,請點選右上語言按鈕。

1.1.2 保持登入狀態 如用戶勾選「保持我的登入狀態」,除非主動點擊「登出」,否則不會

退出系統;而且用戶關閉瀏覽器後再打開學習平台,不用重新登入即可使用。如沒

有勾選「保持我的登 入狀態」,則用戶在兩個小時的無操作狀態後將自動退出系統。

1.1.3 創建新帳戶

註冊登記新帳戶的家長首先需要輸入其手提電話號碼再按「獲取驗證碼」,系統將會 以手機短訊型式傳遞一組8位數字的驗證碼到家長的手提電話(\*\*家長的手提電話號碼資 料亦需事先紀錄在其子女的雲端學習系統學生帳戶中,才能獲得驗證碼),家長需要鍵入 手機短訊中的驗證碼到「創建新帳戶」視窗中,通過驗證才能繼續登記註冊。

\*此功能適只用於由家長自行創建帳戶,如選擇由學校批量創建家長帳戶,這部份可省略。

|           |      | ENG           |  |
|-----------|------|---------------|--|
| нкт       | 手機號碼 | 選取設置また。<br>人内 |  |
| education | 驗證碼  |               |  |
|           | 用戶名稱 | 至少8個英文字符或數字   |  |
|           | 用戶密碼 | 至少8個英文字符或數字   |  |
|           | 確認密碼 |               |  |
|           | 電子郵件 | abc@xxx.com   |  |
|           |      | 取消下一步         |  |
|           |      |               |  |
|           |      |               |  |

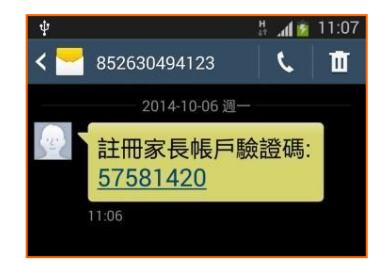

| HKTEParent              | ENG                                                                                                    |     |
|-------------------------|----------------------------------------------------------------------------------------------------|-----|
| <b>HKT</b><br>education | 手機號碼     運取驗證碼       驗證碼     57581420       用戶名稱     至少8個英文字符或數字       用戶密碼     至少8個英文字符或數字       確認密碼 |     |
| KTE Parent              |                                                                                                    | ENG |
| HKT<br>Education        | 手機號碼<br>験證碼 57581420<br>用戶名稱 astri_dennis<br>用戶密碼                                                      |     |
| T                       | 電子郵件<br>取消<br>下一步<br>安利町子 日 尔茨化水 K/TI/ 1 HJ                                                            |     |

| <ul> <li>HKT Education家長應用程式(「應用程式」)由HKT<br/>Education家長應用程式(「應用程式」)由HKT<br/>Education Limited(「HKTE」)提供。</li> <li>本應用程式僅供已訂購指定HKT Education電子學習方案的款育<br/>機構(「學校」)的學生(「學生」)家長及/或監護人使用。</li> <li>學生家長或監護人登記後,可透過應用程式查開與學生相關的資<br/>料及學校漲貼的通告或文件。</li> <li>獲遇下載,登記及使用本應用程式,您保證本人是學生的家長或<br/>監護人,並復正式授權就學生及/或學校的相關資料使用本應用<br/>程式。此外,您應邊守並促使所有用戶或瀏覽人邊守本條款及條<br/>件,以及所有適用法例及監管規定。</li> <li>本應用程式僅供在具有適當WI-FI或數據應至範圍內使用。您須<br/>案擁ZWI-FI或數據連接所產生的全部費用,以及使用本應用程<br/>式所產生的任何費用,無論使用時是否得到您的投權或同意或您<br/>是否得悉有關情況。</li> </ul> |
|----------------------------------------------------------------------------------------------------|
| 取消 注册 👆                                                                                                    |
| 8                                                                                                    |
| ○合拼家長帳戶                                                                                                    |
|                                                                                                    |
|                                                                                                    |
|                                                                                                    |
| 取消 確認                                                                                                    |
|                                                                                                    |

家長需要提供其子女在學校雲端學習系統學生帳戶 ID,密碼及學校代號才可以將子女成為 關聯學

| <b>關聯學生</b> 配對學生的        |               | 請輸入您子女學校CLS的代號。<br>例如實校的CLS網址是:<br>https://cls.hkteducation.com/hkps<br>你只需輸入'hkps',(代號爲科線後的一組字詞) |
|--------------------------|---------------|---------------------------------------------------------------------------------------------------|
| 學生 ID:<br>學生密碼:<br>開於夕報: | student01     |                                                                                                   |
| 学仪伯格                     | пкрs<br>取消 確認 |                                                                                                   |

生。

| ion 目通告 | ん)<br>()<br>() | 動 『家課 付款記録           | 拍住賞            | F   | 50 | 2.7        | FFT        | 00  | 0            | ENG |
|---------|----------------|----------------------|----------------|-----|----|------------|------------|-----|--------------|-----|
|         |                | IKIErarent           | 10             | 283 |    | 51         | 288        |     | Lie          | Ø   |
| EL      | 待處理通告          | : ▼ 所有8              | <sup>월</sup> 生 | ▼ 本 | 學期 | •          |            |     |              |     |
| ji      | 通告編號           | 通告標題                 |                |     |    | 發出日期       | 截止日期       | 學生  | 狀態           |     |
| 121     | 210            | [Payment] 急救證書課程     |                |     |    | 18/08/2016 | 31/08/2016 | 陳大文 | (1)          |     |
|         | 207            | [Payment] 野外定向教練码    | <b>开習坊</b>     |     |    | 18/08/2016 | 31/08/2016 | 陳子軒 | ()           |     |
|         | 212            | [Payment] 第 19 屆水上安  | 全章訓練班          |     |    | 18/08/2016 | 31/08/2016 | 陳子軒 | (1)          |     |
|         | 213            | [Payment] 大潭生態小組     |                |     |    | 18/08/2016 | 31/08/2016 | 陳子軒 | (1)          | 2   |
| 34.     | 208            | [Payment] 地域步操比賽 20  | 16—紀念章…        |     |    | 18/08/2016 | 31/08/2016 | 陳大文 | 0            |     |
| 1       | 210            | [Payment] 急救證書課程     |                |     |    | 18/08/2016 | 31/08/2016 | 陳子軒 | (1)          |     |
|         | 211            | [Payment] 2016年周年聯[  | 就晚會            |     |    | 18/08/2016 | 31/08/2016 | 陳子軒 | (1)          |     |
|         | 208            | [Payment] 地域步操比賽:    | 2016紀念章        |     |    | 18/08/2016 | 31/08/2016 | 陳子軒 | 0            |     |
|         | 214            | test                 |                |     |    | 18/08/2016 | 31/08/2016 | 陳大文 | (1)          |     |
|         | 213            | [Payment] 大潭生態小組     |                |     |    | 18/08/2016 | 31/08/2016 | 陳大文 | 0            |     |
|         | 212            | [Payment] 第 19 屆水上安全 | 全訓練班           |     |    | 18/08/2016 | 31/08/2016 | 陳大文 | (3)          |     |
|         | 207            | [Payment] 野外定向教練研    | 習坊             |     |    | 18/08/2016 | 31/08/2016 | 陳大文 | 0            |     |
|         | 211            | [Payment] 2016年周年聯歡  | 晚會             |     |    | 18/08/2016 | 31/08/2016 | 陳大文 | (1)          |     |
|         | 216            | ### testing          |                |     |    | 23/08/2016 | 31/08/2016 | 陳子軒 | (1)          |     |
|         | 206            | [Payment] 每季天文觀測     |                |     |    | 18/08/2016 | 31/08/2016 | 陳大文 | (3)          |     |
| 6       |                | 第 1 頁,共7頁            |                | 3   |    |            |            |     | 1 - 15, 共 97 |     |

#### 1.1.4 首次登入

有部份學校會先為家長設置帳戶,家長可以用學校給予的帳戶登入。

| HKTE Parent             |      |                                                      | ENG |
|-------------------------|------|------------------------------------------------------|-----|
| <b>HKT</b><br>Education | 用戶名稱 | asps_2574 <br><br>- 保持我的登入狀態<br>登入<br>創建新帳户<br>忘記密碼? |     |

首次登入的話,家長必須更改密碼,及輸入聯絡電郵地址,以便日後忘記密碼時,系統可以把臨時密碼寄出至此電郵地址。

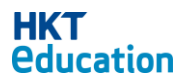

| Change Password      |
|----------------------|
| Current Password     |
| New Password         |
| Confirm New Password |
| abc@xxx.com          |
| Change               |

完成更改密碼後,家長需要選擇是否跟學生自動連繫上。

#### 1.1.5 忘記密碼

家長若忘記密碼,可以按「忘記密碼」,跟著提示去取得新的密碼。

| l建您的帳戶的手機號碼。我們會找到您<br>電子郵件。 |
|-----------------------------|
|                             |
|                             |
|                             |
| 提交                          |
|                             |

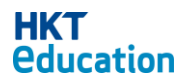

#### 1.2 用戶設定

#### 1.2.1 更改密碼

家長若有需要更改密碼,可以按「更改密碼」,跟著提示去轉換新的密碼。

| HKT<br>Education | ◎通告 《活動 ◎                  | 家課 付 | 款記錄 拍住賞 |   |             |       |    |          |                 | *  |
|------------------|----------------------------|------|---------|---|-------------|-------|----|----------|-----------------|----|
|                  |                            |      | 92      |   |             |       |    |          | parent001       | 9  |
|                  | HKI                        | EPar | ent     |   |             |       |    | <b>₩</b> | (政密碼/郵箱<br>千支設置 |    |
|                  |                            |      |         |   | - F2 42     |       |    |          | 登出              |    |
|                  | 竹處理還言                      |      | 即何学生    | 4 | ♥別  ▼       |       |    |          | 1111 2          | DE |
|                  | 200 At 205 mile 200 At 400 | -    |         |   | <b>洗中日棚</b> | おいた日田 | 學性 | JF 8B    |                 |    |

|                 |   | 更改密碼/郵箱  |                      |
|-----------------|---|----------|----------------------|
|                 | 1 | 用戶名稱:    | parent001            |
| 如要更改密碼,請填寫現有    |   | 現有密碼:    |                      |
| 密碼 <b></b> 人新密碼 | • | 新的密碼:    |                      |
|                 |   | 確認密碼:    |                      |
| 如要更改電郵地址,請填寫    |   | 現有郵箱:    | parent001@hktedu.com |
| 現有密碼及新電郵地址      |   | 新日子里P和日- |                      |
|                 |   | 確認郵箱:    |                      |
|                 |   |          | 更新 取消                |

#### 1.2.2 子女設置

家長可以添加其他子女。加添後,可於同一網頁,查看子女們的資料。

| HKT<br>Education | □通告 <b>ん</b> 活動 ▼ | 家課 付款記錄 拍住賞 |       |           |       | 🕜 ENG                        | st <u>n</u> i |
|------------------|-------------------|-------------|-------|-----------|-------|------------------------------|---------------|
| A II             | <b>8 нкт</b>      | Parent      |       |           | E D   | parent001<br>更改密碼/鄭樂<br>子女設置 |               |
|                  | 符處理通告             | ▼ 所有學生      | ▼ 本學期 | •         |       | 登出                           |               |
|                  | 通告編號 通告標題         | Ŧ           |       | 發出日期 截止日期 | ♥學生   | 狀態                           |               |
|                  |                   | 子女設置        | X     |           | 8     |                              |               |
|                  |                   | 康梓謙         |       |           |       |                              |               |
|                  |                   |             |       |           | ⊕ 新增、 |                              |               |
|                  |                   |             |       |           |       |                              |               |

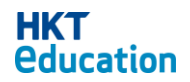

1.基本介紹

| 關聯學生    |          | $\otimes$ | 關聯學生     | 8       |
|---------|----------|-----------|----------|---------|
| ○ 配對學生帳 | ● 合拼家長帳戶 |           | ● 配對學生帳戶 | ○合拼家長帳戶 |
| 家長 ID:  |          |           | 學生 ID:   |         |
|         |          |           | 學生密碼     |         |
| 咨(碼)    |          |           | 學校名稱:    |         |
|         | 取消 確認    |           |          | 取消 確認   |

方法一:家長可選擇「配對學生帳戶」,輸入子女的學生帳戶及密碼,再輸入學校名稱(例如學校的 CLS網址為 https://cls.hkteducation.com/hkps,則輸入斜線後的字詞 hkps)。

方法二:家長可選擇「合拼家長帳戶」,輸入第二個家長帳戶及密碼。確認後,第二個家長帳戶中的子女資料會被配對至現有家長帳戶,同時舊有家長帳戶的子女資料將會全數被取消配對。

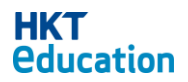

## 2. 通告

| HKT<br>Education | □通告 ▲活 | 動 🐻家課 付款記錄 拍住賞                              |            |            |     | 3          | ENG 👤 * |
|------------------|--------|---------------------------------------------|------------|------------|-----|------------|---------|
|                  | 889 H  | HKTEParent                                  |            | A H        |     | a          |         |
| GI F             | 持處理通告  | 5 ▼ 所有學生 ▼ 本學期                              | •          |            |     |            | A.G     |
| A B              | 通告編號   | 通告標題                                        | 發出日期       | 截止日期       | 學生  | 狀態         | N X     |
| 16               | 208    | [Payment] 地域步操比賽 2016–紀念章                   | 18/08/2016 | 31/08/2016 | 陳子軒 | (1)        | AN      |
| 0 6.             | 210    | [Payment] 急救證書課程                            | 18/08/2016 | 31/08/2016 | 陳大文 | (1)        |         |
|                  | 208    | [Payment] 地域步操比賽 2016紀念章                    | 18/08/2016 | 31/08/2016 | 陳大文 | (1)        |         |
|                  | 207    | [Payment] 野外定向教練研習坊                         | 18/08/2016 | 31/08/2016 | 陳大文 | (1)        |         |
|                  | 213    | [Payment] 大<br>陳梓謙                          | 18/08/2016 | 31/08/2016 | 陳子軒 | (1)        | SY EE   |
| 待處理通告            | •      | Payment] 急救<br>所有學生                         | 18/08/2016 | 31/08/2016 | 陳子軒 | (3)        | A. Star |
| 待處理通告            |        | Payment] 201                                | 18/08/2016 | 31/08/2016 | 陳大文 | (3)        |         |
| 昔日通告             |        | <sup>9</sup> ayment] 第 19 <u>固水上安全革訓練</u> 班 | 18/08/2016 | 31/08/2016 | 陳子軒 | (1)        |         |
| 所有通告             |        | Payment] 2016年周年聯歡晚會                        | 點擊可        | 將诵 告列      | 表排  | (3)        |         |
|                  | 207    | [Payment] 野外定向教練研習坊                         |            |            |     | (1)        |         |
|                  | 214    | test 本學期 V                                  | 1          |            |     | (1)        |         |
|                  | 213    | [Payment] 本學期                               | 18/08/2016 | 31/08/2016 | 陳大文 | (1)        |         |
|                  | 212    | [Payment] 過往學期                              | 18/08/2016 | 31/08/2016 | 陳大文 | (3)        |         |
|                  | 216    | ### testing                                 | 23/08/2016 | 31/08/2016 | 陳子軒 | 0          |         |
|                  | 206    | [Payment] 每季天文觀測                            | 18/08/2016 | 31/08/2016 | 陳大文 | (3)        |         |
|                  |        | 第 1 頁,共5頁   ▶ ▶   С                         |            |            | 1   | - 15, 共 75 |         |

家長可以在網頁上,查看及簽署子女的學校發出的通告。

#### 2.1 通告種類

通告可分兩類:需要回覆和簽署的通告及只須閱覽的通告。

#### 2.1.1 需要回覆和簽署的通告

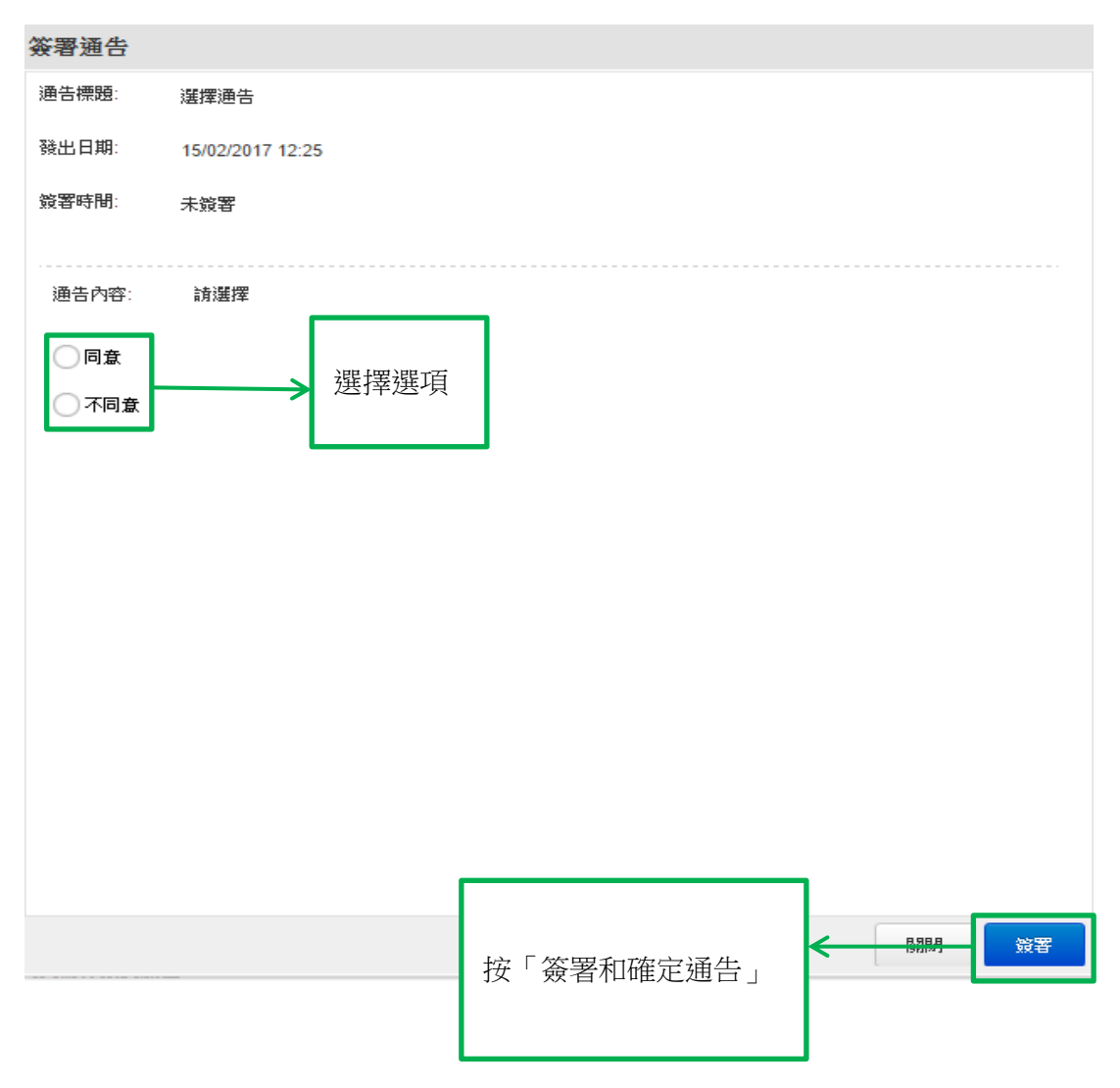

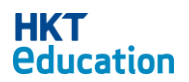

| 簽署通告    |                  |         |     |          |        |
|---------|------------------|---------|-----|----------|--------|
| 通告標題:   | 自由輸入通告           |         |     |          |        |
| 發出日期:   | 15/02/2017 12:23 |         |     |          |        |
| 簽署時間:   | 未簽署              |         |     |          |        |
|         |                  |         |     |          |        |
| 通告內容:   | 自由輸入             |         |     | ,        |        |
| 自由輸入:   |                  |         |     |          |        |
|         |                  |         |     |          | 在這範圍內, |
|         |                  |         |     |          | 輸入文字   |
|         |                  |         |     | J        |        |
|         |                  |         |     |          |        |
|         |                  |         |     |          |        |
|         |                  |         |     |          |        |
|         |                  |         |     |          |        |
|         |                  |         |     |          |        |
|         |                  |         |     |          |        |
| 4       |                  |         |     | F        |        |
|         |                  |         | 日日月 | 簽署       |        |
|         |                  |         |     |          |        |
| 簽署通告    |                  |         |     |          |        |
| 通告標題:   | 數量輸入通告           |         |     |          |        |
| 發出日期:   | 15/02/2017 12:26 |         |     |          |        |
| 簽署時間:   | 未簽署              |         |     |          |        |
|         |                  |         |     |          |        |
| 通告內容:   | 請輸入所需數量          |         |     |          |        |
| 項目      |                  |         | 數量  |          |        |
| 1. 選擇 1 |                  |         | 10  |          |        |
| 最大數量:   | 10               | <b></b> |     | •        |        |
| 2. 選擇 2 |                  |         | 0   | <b>^</b> |        |
| 最大數量:   | 10               |         |     | •        |        |
| 3. 選擇 3 |                  |         | 0   |          |        |
| 最大數重:   | 10               |         |     |          |        |
|         |                  |         |     |          |        |
|         |                  |         |     |          |        |
|         |                  |         |     |          |        |
|         |                  |         |     |          |        |
|         |                  |         |     |          |        |
|         |                  |         |     | 闘閉 簽署    | 7      |

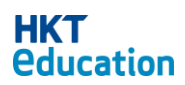

#### 2.1.2 只須閱覽的通告

只須閱覽的通告,不需要家長簽署。閱覽後,會紀錄閱讀時間。

| 簽署通告  |                   | 0 |
|-------|-------------------|---|
| 通告標題: | Testing 6/10/2014 |   |
| 發出日期: | 06/10/2014 10:28  |   |
| 通告內容: | testing           |   |
| 閱讀時間  | 未閱讀               |   |
|       |                   |   |
|       |                   |   |
|       |                   |   |
|       |                   |   |
|       |                   |   |
|       |                   |   |
|       |                   |   |
|       |                   |   |
|       |                   |   |
|       |                   |   |
|       |                   |   |
|       |                   |   |
|       |                   |   |

#### 2.1.3 只須閱覽的通告 (需簽署)

為確保家長明白和了解通告內容,有些只須閱覽通告仍需簽署。

| 簽署通告   |                  |
|--------|------------------|
| 通告標題:  | 家長明白和了解通告內容      |
| 發出日期:  | 15/02/2017 13:58 |
| 閱讀時間:  | 未閱讀              |
|        |                  |
| 通告內容:  | 請劃勾              |
| 一本人已開設 | 預並了解此通告          |

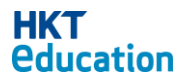

關閉

#### 2.2 簽署通告

家長簽署通告後,請按「簽署」去確定。

| 簽署通告       |                         | 0        |
|------------|-------------------------|----------|
| 通告標題:      | test 6/10/2014          |          |
| 發出日期:      | 06/10/2014 10:31        |          |
| 截止日期:      | 30/10/2014 23:59        |          |
| 通告內容:      | Please select an option |          |
| 簽署時間       | 未簽署                     |          |
| O I accept |                         |          |
|            |                         |          |
|            |                         |          |
|            |                         |          |
|            |                         |          |
|            |                         |          |
|            |                         |          |
|            |                         |          |
|            |                         |          |
|            |                         |          |
|            |                         |          |
|            | 19917) <b>1</b>         | <u> </u> |

### 2.3 限期通告

如到達截止期限,家長將不能簽署或進行付款。

| Sign Notice | •                                                                                                    |                                                                        |
|-------------|----------------------------------------------------------------------------------------------------|------------------------------------------------------------------------|
| Title:      | 小學校際田徑比赛                                                                                                    |                                                                        |
| Issue date: | 15/03/2017 11:53                                                                                                    |                                                                        |
| Deadline:   | 15/03/2017 11:55                                                                                                    | 逾期後,將不能簽署                                                              |
| Read time:  | Not read                                                                                                    |                                                                        |
| Content:    | 本年度的「小學校際田徑比赛」將於<br>日期:十月十日(星期一)<br>地點:深水地運動場<br>時間:9:00a.m3:00p.m.<br>集合時間及地點:7:40a.m.本校操編<br>交通:本校將安排校車援載運動員往<br>請 貴家長塔妥回條,並著學生於六月<br>老師聯絡。 | 十月十日舉行,茲將比赛詳情驢列如下:<br>: 運動場<br> 三 十 日(星期四) 交回班主任。如有 查詢,請致電 2888 8888與鄧 |
|             |                                                                                                    |                                                                        |
|             |                                                                                                    |                                                                        |
| •           |                                                                                                    | •                                                                      |
|             |                                                                                                    | Close                                                                  |

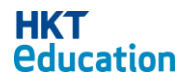

## 2.3 付款通告

已把「拍住賞」帳戶連結至 HKTE Parent 的用戶,可同時簽署及繳付通告的費用。

| 付款通告                                      |                                                                             |                                                    |                                                       |                                           |                   |
|-------------------------------------------|-----------------------------------------------------------------------------|----------------------------------------------------|-------------------------------------------------------|-------------------------------------------|-------------------|
| 通告標題:                                     | 世界數學測試**                                                                    |                                                    |                                                       |                                           |                   |
| 發出日期:                                     | 26/08/2016 10:32                                                            |                                                    |                                                       |                                           |                   |
| 截止日期:                                     | 26/08/2016 23:59                                                            |                                                    |                                                       |                                           |                   |
| 簽署時間                                      | 未簽署                                                                         |                                                    |                                                       |                                           |                   |
| 通告內容:                                     | 由英國政府教育及技能部所創立,測試<br>理潛能。本校預感激費子女參加是項測<br>他短期操促,及參加 2017 年 1 月或 2<br>合校規要求。 | 內容由英國著名大學教授設計<br>試,成績優異的學生將有機會獲<br>月「 世界數學測 試」精英邀請 | 強調挑戰性及趣味性,激發學生的<br>國遊報讀主辦機構所推開的暑期或<br>臺。是次測試的詳情如下:校服以 | 數<br>其<br>守                               |                   |
| 0                                         | 夏州.300                                                                      |                                                    |                                                       |                                           |                   |
| <ul> <li>參加(\$</li> <li>不參加(\$</li> </ul> | <sup>80.00)</sup> 回覆並                                                       | 通告內容                                               |                                                       |                                           |                   |
| 總額:                                       |                                                                             |                                                    | \$80.00                                               | 2                                         |                   |
|                                           |                                                                             |                                                    |                                                       | -                                         |                   |
|                                           |                                                                             |                                                    | 需付的總                                                  | 額                                         |                   |
|                                           |                                                                             |                                                    |                                                       |                                           |                   |
|                                           |                                                                             |                                                    |                                                       | 簽署                                        |                   |
|                                           |                                                                             |                                                    | <b>關閉</b> 簽署及付費                                       |                                           | 後不允許更改選項。您確定要選擇此過 |
|                                           |                                                                             |                                                    |                                                       |                                           |                   |
|                                           |                                                                             |                                                    |                                                       |                                           | 確定取消              |
|                                           |                                                                             |                                                    |                                                       |                                           |                   |
|                                           |                                                                             | 用戶名                                                | ~~~~~~~~~~~~~~~~~~~~~~~~~~~~~~~~~~~~~~                | 1101-5-1, LIVER & WILLIES, T. 189, M. 199 |                   |
|                                           |                                                                             |                                                    |                                                       | =n,-+==                                   |                   |
| ±A 1                                      |                                                                             | —                                                  | 請輸入HKTE Paren證碼確                                      | 521J77.                                   |                   |
| 輸入                                        | .HKTE Parent 密碼                                                             |                                                    | •••••                                                 |                                           |                   |
|                                           |                                                                             |                                                    |                                                       | 取泊                                        | 確認付費              |
|                                           |                                                                             |                                                    | 付款確認                                                  |                                           |                   |
|                                           |                                                                             |                                                    |                                                       | 付款已確認                                     | )                 |
|                                           |                                                                             |                                                    |                                                       |                                           | 0                 |
|                                           |                                                                             |                                                    | 總全嫍•                                                  | \$80                                      | )                 |
|                                           |                                                                             |                                                    | 時日.                                                   |                                           | )                 |
|                                           |                                                                             |                                                    | <b>时[8]</b>                                           | 2016-08-26 10:56                          | þ                 |
|                                           |                                                                             |                                                    | <b>爹</b> 考編號:                                         | 160826655515                              | )                 |
| Г                                         |                                                                             | 雲端學習系                                              | <del>5</del>                                          |                                           | 確認                |
| Jcatio                                    | n                                                                           |                                                    |                                                       |                                           |                   |

## 2.3.1 付款記錄

HKT 目通告 《活動 圖家課 付款記錄 拍住賞 👔 ENG 👤 \* KTEParent ▼ 所有時間 ▼ 本學期 所有學生 所繳付的總額 ۳ 通告標題 日期 學生 金額 参考編號 世界數學測試\*\* 26/08/2016 陳大文 \$0.10 160826655515 payment without internet 24/08/2016 陳大文 \$0.10 160824434562 23/08/2016 陳子軒 \$0.10 160823426922 payment 為了讓家長和坊眾了解本校的教育成效以及加強學主對學. 陳子軒 23/08/2016 \$80.00 Cash 為了讓家長和坊眾了解本校的教育成效以及加強學主對學 23/08/2016 陳大文 \$0.30 160823968220 陳大文 \$0.10 160823370617 016 本學期 • 所有學生 ▼ 陳子軒 160823603532 016 \$0.20 本學期 016 陳子軒 \$106.00 Cash 所有學生 過往學期 陳子軒 016 \$0.20 160823347776 陳大文 23/08/2016 陳子軒 \$0.10 160823824494 陳子軒 所有時間 • 016 陳大文 \$0.20 160823162021 所有時間 amount testing 陳大文 \$15.00 Cheque 016 上调 test2 陳大文 \$0.10 Cash 一個月內 ###testing 2 陳大文 \$0.20 160823069787 16 三個月內 陳大文 \$0.10 160823995846 ### testi 2016 第 1 頁,共1頁 🕨 🔰 🧲 1 - 15. # 通告標題: ###testing 2 通告編號: 217 付款給: 香港小學 班別: Α 點擊打開 繳付詳情 學生名稱: 陳大文 付款方法: Tap & Go 付款日期: 2016/08/23 10:02 參考編號: 160823069787 確認

家長可查看過去的支出項目、繳交日期、金額及參考編號。

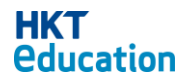

#### 2.4 通告列表狀態顯示

通告列表顯示通告狀態:已簽署、待覆、待付、或緊急。

| 所有通告 | •         | 陳大文  | • | 本學期 | •          |            |     |            |        |
|------|-----------|------|---|-----|------------|------------|-----|------------|--------|
| 通告編號 | 通告標題      |      |   |     | 發出日期       | 截止日期       | 學生  | 狀態         |        |
| 240  | 課程及選科簡介 - | 家長講座 |   |     | 26/08/2016 | 26/08/2016 | 陳大文 | 0          |        |
| 239  | 大學遊踪      |      |   |     | 26/08/2016 | 01/09/2016 | 陳大文 | •          | $\leq$ |
| 238  | 世界數學測試**  |      |   |     | 26/08/2016 | 27/08/2016 | 陳大文 | $\bigcirc$ |        |
| 237  | 世界數學測試**  |      |   |     | 26/08/2016 | 26/08/2016 | 陳大文 |            | 簽署     |
|      |           |      |   |     |            |            |     |            |        |

| 所有通告 | ▼ 陳大文          | ▼ 本學期 | •          |            |      |     | A.C |
|------|----------------|-------|------------|------------|------|-----|-----|
| 通告編號 | 通告標題           |       | 發出日期       | 截止日期       | 學生   | 狀態  | N X |
| 240  | 課程及選科簡介 - 家長講座 |       | 26/08/2016 | 26/08/2016 | 陳大文  | 0   | 1X  |
| 239  | 大學遊踪           |       | 26/08/2016 | 01/09/2016 | 陳大文  | 图 緊 | ð.  |
| 238  | 世界數學測試**       |       | 26/08/2016 | 27/08/2016 | 陳大文  | 0   |     |
|      |                |       |            |            | ┍ᆂᆚᆇ |     |     |

| 所有通告 | •           | 陳大文  | • | 本學期 | •          |            |          |      | 1. |
|------|-------------|------|---|-----|------------|------------|----------|------|----|
| 通告編號 | 通告標題        |      |   |     | 發出日期       | 截止日期       | 學生       | 狀態   | N. |
| 240  | 課程及選科簡介 - 3 | 家長講座 |   |     | 26/08/2016 | 26/08/2016 | 陳大文      | 0    | 以及 |
| 239  | 大學遊踪        |      |   |     | 26/08/2016 | 01/09/2016 | 陳大文      | 0    |    |
| 238  | 世界數學測試**    |      |   |     | 26/08/2016 | 27/08/2016 | 陳大文      | 🖌 待覆 |    |
|      |             |      |   |     |            |            | <u>~</u> |      |    |

| 所有通告 | •           | 陳子軒  | • | 本學期 |       | •     |            |     |      |      |
|------|-------------|------|---|-----|-------|-------|------------|-----|------|------|
| 通告編號 | 通告標題        |      |   |     | 發出    | 日期    | 截止日期       | 學生  | 狀態   | NA C |
| 240  | 課程及選科簡介 - ? | 家長講座 |   |     | 26/08 | /2016 | 26/08/2016 | 陳子軒 | 0    |      |
| 239  | 大學進踪        |      |   |     | 26/08 | /2016 | 01/09/2016 | 陳子軒 | (1)  |      |
| 238  | 世界數學測試**    |      |   |     | 26/08 | /2016 | 27/08/2016 | 陳子軒 | (3)  |      |
| 237  | 世界數學測試**    |      |   |     | 26/08 | /2016 | 26/08/2016 | 陳子軒 | 🥊 待付 |      |

| 所有通告 | Ŧ        | 本學期 | • |  |  |  |            |            |    |     |               |
|------|----------|-----|---|--|--|--|------------|------------|----|-----|---------------|
| 通告编號 | 通告標題     |     |   |  |  |  | 發出日期       | 截止日期       | 狀態 |     |               |
| 3683 | 圖書館 · 須知 |     |   |  |  |  | 17/02/2017 | 17/02/2017 | ۲  |     | $\mathcal{I}$ |
| 3682 | 普通話為中文科授 | 課語言 |   |  |  |  | 17/02/2017 |            | •  | 已過期 | 並不能簽          |
| 3681 | 英文寫作拔尖課程 |     |   |  |  |  | 17/02/2017 |            | •  |     | 16            |
| 3680 | 世界數學測試   |     |   |  |  |  | 17/02/2017 |            | •  |     |               |

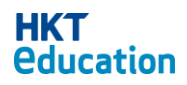

## 4. 拍住賞

家長可查看「拍住賞」帳戶的配對狀態。

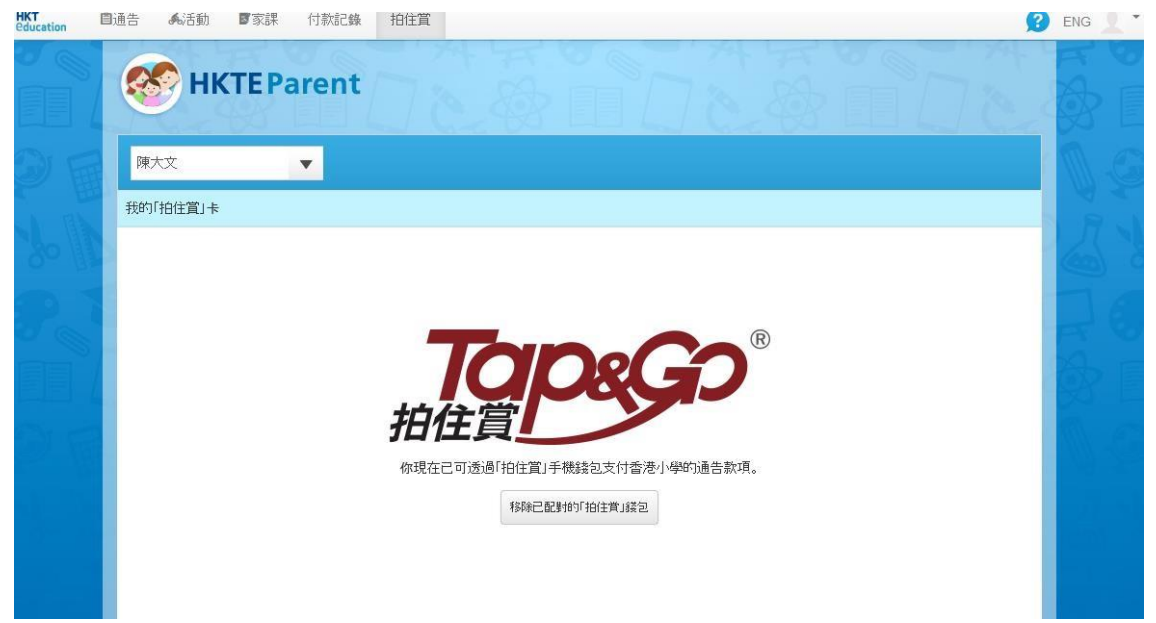

注意: 配對過程需在智能手機中進行。

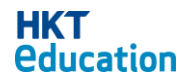

## 5. 活動

家長可以查看學校安排的活動。只需按『活動』,網頁會顯示活動資料。

| Tucation | 自通告                  | <b>杀</b> 活動    | ■家課            | 付款記錄           | 拍住賞               | Ø                                     | ENG |
|----------|----------------------|----------------|----------------|----------------|-------------------|---------------------------------------|-----|
|          |                      | 🔗 ні           | <b>KTE P</b> a | arent          |                   |                                       |     |
|          | <±                   | ا<br>201       | 今天             | 下月>            |                   | 陳梓謙                                   |     |
|          | H                    | - 2            |                | п ×<br>3 4     | 16                |                                       |     |
|          | 5<br>12              | 6 7<br>13 14   | 8 9<br>15 16   | 10 11<br>17 18 | 十月星期四             |                                       |     |
|          | 19<br>26             | 20 21<br>27 28 | 22 23<br>29 30 | 24 25<br>31    | <b>1</b><br>+月星期五 | 05:00 - 16:00                         |     |
|          | 學校                   | ○活動            |                |                | 18                |                                       |     |
|          | 92                   | inte<br>訂開     | 活動日程           |                | 10                |                                       |     |
|          |                      |                |                |                | 19<br>+月星期日       |                                       |     |
|          |                      |                |                |                | <b>20</b>         |                                       |     |
|          |                      |                |                |                | 21                |                                       |     |
|          |                      |                |                |                | ∠ ↓<br>+月星期二      |                                       |     |
|          |                      |                |                |                | 22<br>+月星期三       |                                       |     |
|          |                      |                |                |                |                   |                                       |     |
|          |                      |                |                |                | 班制                | ★  陸運會                                | (   |
|          |                      |                |                |                | 說明:               | 四至六年級於本校操場進行陸運比賽                      |     |
|          |                      |                |                |                | 時間                | 17/10/2014 09:00 - 17/10/2014 16:00   |     |
|          |                      |                |                |                |                   |                                       | 關閉  |
|          | въ <del>л</del> 21 – | 1 411          | ↓              |                |                   |                                       | 1   |
| 訂閱       | B沽動E                 | 1程             |                |                |                   | ◎ ◎ ◎ ◎ ◎ ◎ ◎ ◎ ◎ ◎ ◎ ◎ ◎ ◎ ◎ ◎ ◎ ◎ ◎ |     |
| 陳<br>种   | 辛謙<br>Wels ust       | hkteduca       | tion com/      | ani/calenda    | ar php/fQ7        |                                       |     |
| nups     | arcis.udl            | .nxteduca      | aon.com/s      | aprealends     | ar.prip/IQZ       |                                       |     |
|          |                      |                |                |                |                   | 1501 (2) E2 E2 (2) (2)                |     |

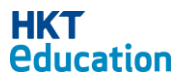

#### 5.1 訂閱活動日程

家長可以訂閱活動日程。只需在「活動」頁面上,按「訂閱活動日程」,跟著提示,便可把活動日程,加入家長私人的 Google Calendar。 注意:學校最新的更新,未必能即時顯示。

| 訂閱活動日程 🛛                                                                                                    |
|----------------------------------------------------------------------------------------------------|
|                                                                                                    |
| 陳梓謙                                                                                                    |
| https://cls.uat.hkteducation.com/api/calendar.php/fQZl0Yl2xWW78eOkSxPbluu0GOC/jVobMJNR0/eVgfg=/schoolEvents.ics 複製                                       |
|                                                                                                    |
|                                                                                                    |
| ⊠ Subscribe Calendar - Message (Plain Text)                                                                                                    |
| Pere East wew insert roomat loois Actions mep                                                                                                    |
| Extra line breaks in this message were removed. To restore, click here.      Erom: adminiBhkinduration rom     Sent: Tuesday 10/7/2014 9:55 AM           |
|                                                                                                    |
| Subject: Subscribe Calendar CHAN TSI HIM https://cls.uat.hkteducation.com/api/calendar.php/fQZI0YI2xWW78eOkSxPbluu0GOC/jVobMJNR0/eVgfg=/schoolEvents.ics |
|                                                                                                    |
|                                                                                                    |
|                                                                                                    |
| Add a student's calendar to your iPhone                                                                                                    |
| Step 1: In the HKT education Parent app, go to the Settings on top right and tap the button "Subscribe to Calendar".                                     |
| Step 2: In the popup that opens, tap "Subscribe".                                                                                                    |
| ••••0 • • 3:42 pm • • • • • • • • • • • • • • • • • •                                                                                                    |
|                                                                                                    |
| Subscribe to the calendar "                                                                                                    |
| Cancel                                                                                                    |
|                                                                                                    |
|                                                                                                    |
| Step3: You should get a confirmation message that the iCal feed has been added to your iPhone.                                                           |

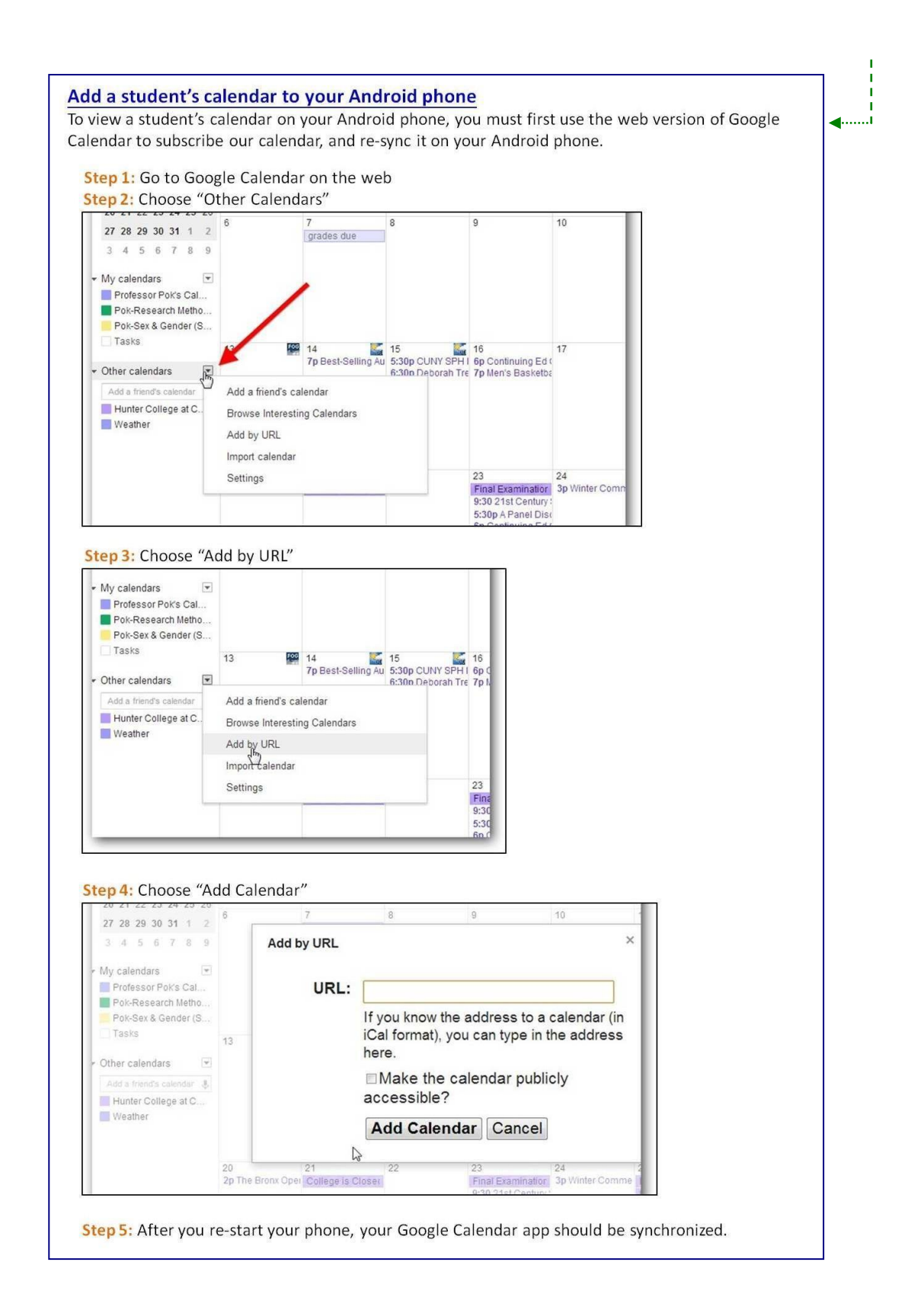

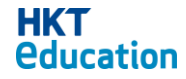

## 6. 家課

家長可以查看子女的家課及狀態。只需按「家課」,頁面會顯示子女的家課列表。

| HKT<br>Education | 目通告 杨活            | 動                    | 付款記錄 | 拍住賞 |     |   |     |                   |    |
|------------------|-------------------|----------------------|------|-----|-----|---|-----|-------------------|----|
|                  | 🐼 н               | KTEPare              | ent  |     |     |   |     |                   |    |
|                  |                   | _                    |      |     |     |   |     |                   |    |
|                  | 陳梓                | <b>₩</b>             |      |     |     |   |     |                   |    |
|                  | 家課名幕              | <b>1</b>             |      |     |     |   | 科目  | 截止日期              | 快感 |
|                  | 1 <u>互</u> 評 - ac | tivity test on Sep 9 | )    |     |     |   | 中文  | 30/11/2014        | 2  |
|                  |                   |                      |      |     |     |   |     |                   |    |
|                  |                   |                      |      |     |     |   |     |                   |    |
|                  |                   |                      |      |     |     |   |     |                   |    |
|                  |                   |                      |      |     |     |   |     |                   |    |
|                  |                   |                      |      |     |     |   |     |                   |    |
|                  |                   |                      |      |     |     |   | 黑占雪 | 擊可以將家<br>[1] 古山 中 |    |
|                  |                   |                      |      |     |     |   | 課务  | <b>川表排</b> 序      |    |
|                  |                   |                      |      |     |     |   |     |                   |    |
|                  |                   |                      |      |     |     |   |     |                   |    |
|                  |                   |                      |      |     |     |   |     |                   |    |
|                  |                   |                      |      |     |     |   |     |                   |    |
|                  |                   |                      |      |     |     |   |     |                   |    |
|                  |                   |                      |      |     |     |   |     |                   |    |
|                  |                   |                      |      |     |     |   |     |                   |    |
|                  |                   |                      |      |     |     |   |     |                   |    |
|                  |                   |                      |      |     |     |   |     |                   |    |
|                  |                   |                      |      |     |     |   |     |                   |    |
|                  |                   |                      |      |     |     |   |     |                   |    |
| ** 如家            | 長在系統設置            | 置了一名                 |      |     |     |   |     |                   |    |
| 以上子女             | 、,系統則會            | 顯示所有                 |      |     |     |   |     |                   |    |
| 已設置子             | 子女的家課列            | 表 **                 |      |     |     |   |     |                   |    |
|                  | 1                 |                      |      |     |     |   |     |                   |    |
|                  |                   |                      |      |     |     |   |     |                   |    |
|                  | 陳永基               | 网                    | 時雲   |     | 陳重桂 |   | 陳美玲 | 蘇少嗎               |    |
| 家                | 課名稱               |                      |      | 1   |     | 4 | 科目  | 截止日期              | 狀態 |
| 1 移              | 動學習 20140923      |                      |      |     |     |   | 中文  | 10/10/2014        |    |
| 2 1.4            | Irc3 mindmap tes  | st                   |      |     |     |   | 常識  | 31/10/2014        | ۲  |
|                  |                   |                      |      |     |     |   |     |                   |    |

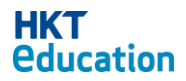

23

## 7. HKTE 手機應用程式

家長可以通過移動應用程式 HKT Parent 來查看家長帳戶,家長可以閱讀通告,活動和家庭作業,就如同使用網站一樣,此外,「推廣通知」已在香港教育局家長推行,可以提醒家長應盡快處理一些待處理的通知書。

#### 7.1 推送通告

情況 1: 如果沒有在運行應用程式, 推送通告將會顯示在通告列。

|                                    | 10001                   | (T. 0.1)    | F <b>O</b>                  | 10.00         | 0.000    |            |
|------------------------------------|-------------------------|-------------|-----------------------------|---------------|----------|------------|
| ••••• マ 15:09<br>Today             | Notifications           | 無 SIM       | * ?                         | 10:32         | @ 96%    |            |
| ioday                              | Notifications           |             | 很                           | <b>F處理</b> 通告 | <b>•</b> | ?          |
| 4 HKTE Parent                      | $\otimes$               |             | 陳靜軒                         |               | 陳天浩      |            |
| HKTE Parent 2d ago<br>共有5份通告尚未閱讀,言 | <b>清盡快</b> 杳閼。          | 28.11       |                             |               |          |            |
| - 2015年校際小學常識問                     | 答比賽                     | 發出日         | 期 2017/03/17                |               |          |            |
| 更多                                 |                         | 269         | 學校音樂的                       | 節交通費用         |          |            |
|                                    | l l                     |             |                             |               |          |            |
|                                    | $1 \leq \lambda \leq 1$ | 268         | 學校音樂的                       | 節交通費用         | C C      | ) >        |
|                                    |                         |             |                             |               |          |            |
|                                    |                         | 296         | 學校音樂的                       | 節交通費用         | <u>e</u> | <b>)</b> > |
|                                    | $\mathbf{X}$            | 205         | 小照林内网                       | 口徑比定          | 6        |            |
|                                    |                         |             | 小学校院                        | <b>田</b> 徑 に  | <u> </u> |            |
|                                    | 推                       | 送通告將會列出待    | 假期通告                        |               | 6        |            |
|                                    |                         | 『理通告的標題。    |                             |               |          |            |
| and the second second              |                         | 203         | 四月份學樣                       | 校午膳費用         |          |            |
|                                    |                         |             |                             |               |          |            |
|                                    |                         | 262         | 五月份學                        | 校午膳費用         |          | ) >        |
|                                    |                         |             |                             |               |          |            |
|                                    |                         | 261         | 改穿夏季                        | 校服            | G        | <b>)</b> > |
| 情況 2: 如果正在運行                       | <b>行家長應用程</b> 五         | 代,將會彈出「推送   | 通告」                         |               |          |            |
| 無 SIM 卡 夺 10:47                    | ⊕ 99% → +               | 無 SII       | / ╪ �                       | 10:32         | @ 96%    | . +        |
|                                    | 告 🔻 🛛 🥐                 |             | 待                           | F處埋通告 ▼       |          | 9          |
| 『車書爭車干                             | 随天法                     |             | 陳科軒                         | ß             | 天浩       |            |
| P7677+1                            |                         | 發出          | ∃ <sup>7</sup> ∄ 2017/03/17 |               |          |            |
|                                    |                         | 2           | 周坊主潮留                       | 资本通费田         | 6        | <hr/>      |
| 發出日期 2017/03/20                    |                         |             | 学议自来的                       | 即又過貝用         | U        |            |
| 272 网拉立纳兹大泽弗                       |                         | 268         | 學校音樂館                       | 節交通費用         | 0        | >          |
| 👷 HKTE Par                         | rent                    |             |                             |               |          | -          |
| 學校音樂節交<br>2017-03-2010             | 通費用                     | 266         | 學校音樂簡                       | 節交通費用         | e        | >          |
| 2 2017-03-20 10                    | 5:40:29                 |             |                             |               |          |            |
| 26 國則                              | 打開                      | 265         | 小學校際日                       | 田徑比賽          | e        | >          |
|                                    | 3303                    | / _         |                             |               |          |            |
|                                    | 用 🛛 🕲 🏏                 | 264         | 假期通告                        |               |          | >          |
| 按「關閉」後,將                           |                         | 061         |                             | ☆ケ咲弗田         |          |            |
| 曾停留床伞介面<br>(例如: 大字調 今天 「           | 按'打開」<br>後, 收合进         | 203         | 0 四月初学作                     | x干腊真用         |          |            |
| (17月5日) 住豕誅汀闾上<br>垵「閼問」, 計会        | (反) 村曾進<br>↓ 法虔理通       | 262         | 五月份學樣                       | 交午膳費用         | ា        | >          |
| 1头   (例17]   7 小川 肖                | 八时她生地                   | 202         |                             |               | -        | e          |
| 信留在家課企面 F)                         | 生合而                     |             |                             |               |          |            |
| 停留在家課介面上)                          | 告介面                     | 雪端粤羽玄统家上261 | 改穿夏季林                       | な服            | Ø        | >          |

## 8. HKTE 手機應用程式

在 IOS 系統,可根據以下步驟,開啟或關閉推送通告系統。

| 通告      | 93     | ≡    | <ul> <li>&lt; 設知</li> </ul> | Parent 중        | 10:02<br>HKTE Parent | 779 |
|---------|--------|------|-----------------------------|-----------------|----------------------|-----|
| 出席紀錄    |        | ß    | 1.24                        | F               |                      |     |
| 近期活動    |        | 發出日期 | 允許                          | ·HKTE PAI       | RENT」取用              |     |
| 家課      |        | 269  |                             | 標記、聲音<br>書早 Apr | 、横額                  |     |
| 子女設置    |        | 268  |                             | н у Ab          | / 王利正圩               |     |
| 更改密碼/電郵 |        | 266  |                             |                 |                      |     |
| 通知設定    |        | 200  |                             |                 |                      |     |
| 拍住賞卡    |        | 265  |                             |                 |                      |     |
| 付款記錄    |        | 264  |                             |                 |                      |     |
| 登出      |        | 263  |                             |                 |                      |     |
|         |        |      |                             |                 |                      |     |
|         |        | 262  |                             |                 |                      |     |
|         | 版本:1.7 | 261  |                             |                 |                      |     |

| I HKTE Parent  ◆ HKTE Parent → 10:02        | @ 77% 🔳    |
|---------------------------------------------|------------|
| 允許通知                                        |            |
| 顯示於通知中心                                     |            |
| 聲音                                          |            |
| App 包含標記圖像                                  |            |
| 顯示於鎖定畫面                                     |            |
| 在鎖定畫面中顯示提示,如在鎖定畫<br>「通知中心」,提示也顯示於「通知<br>心」。 | 置面使用<br>미中 |
| 解鎖時的提示方式                                    |            |
|                                             | 0          |

在 Android 系統,可根據以下步驟,開啟或關閉推送通告系統。

| : 🏄 所有通告 🔺 | ? |
|------------|---|
| 通告         |   |
| 出席紀錄       |   |
| 近期活動       |   |
| 家課         |   |
| 子女設置       |   |
| 更改密碼/電子郵件  |   |
| 通知設定       |   |
| 我的「拍住賞」卡   |   |
| 付款記錄       |   |
| 登出         |   |

| 應用程式資訊                            |
|-----------------------------------|
| HKTE Parent<br>版本 1.7             |
| 解除安裝 強制停止                         |
| 儲存空間<br>內部儲存空間已使用 15.66 MB        |
| <b>數據用量</b><br>並未使用數據             |
| <b>權限</b><br>通訊錄、電話和儲存空間          |
| <b>通知</b><br>正常                   |
| 預設開啟<br>未設定預設值                    |
| <b>電池</b><br>自上次完全充電後,已使用 0%      |
| <b>記憶體</b><br>最近3小時平均使用1.1 MB 記憶體 |

| <b>全部封鎖</b><br>永不顯示這個應用程式的通知                      |    |
|---------------------------------------------------|----|
| <b>優先處理</b><br>允許這個應用程式的通知在「請勿騷<br>擾」設定為「僅限優先」時發出 |    |
| <b>允許快速預覽</b><br>允許這個應用程式將部分通知短暫滑<br>入目前畫面,以示強調   | 開啟 |

-完-

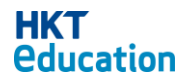